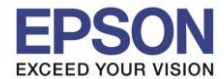

1. เลือก Settings หรือ การตั้งค่า

### <u>หน้าจอสำหรับเมนูภาษาอังกฤษ</u>

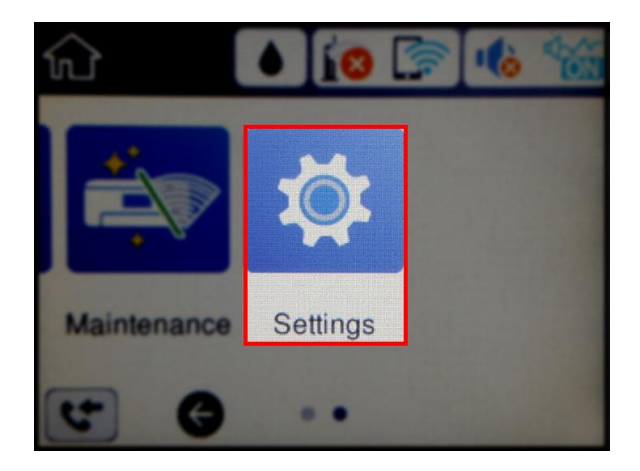

# 2. เลือก General Settings หรือ การตั้งค่าทั่วไป

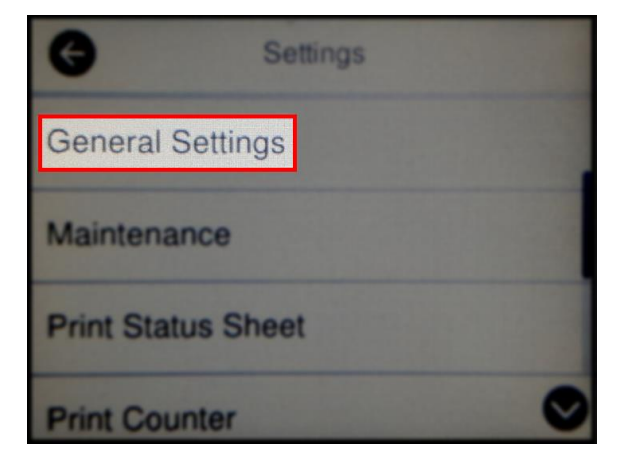

# 3. เลือก Fax Settings หรือ การตั้งค่าแฟกช์

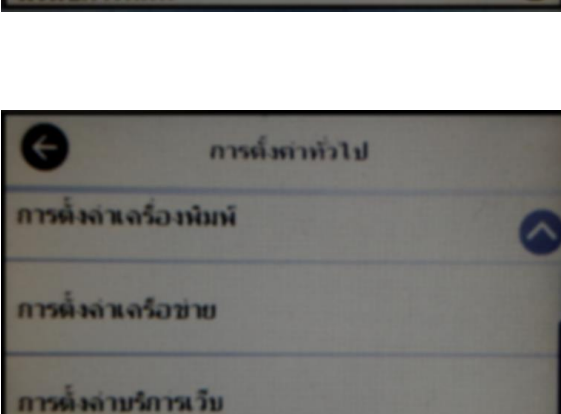

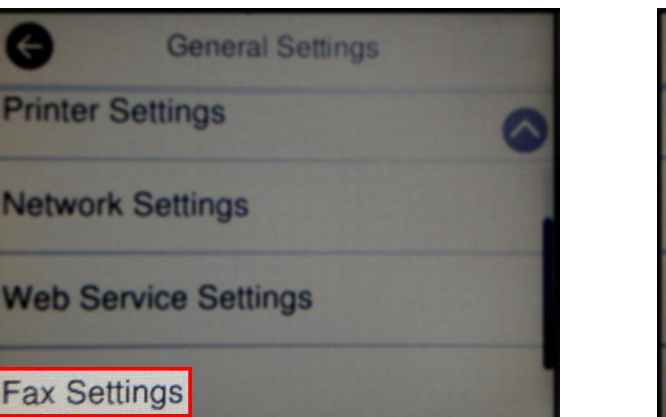

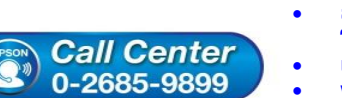

## <u>หน้าจอสำหรับเมนูภาษาไทย</u>

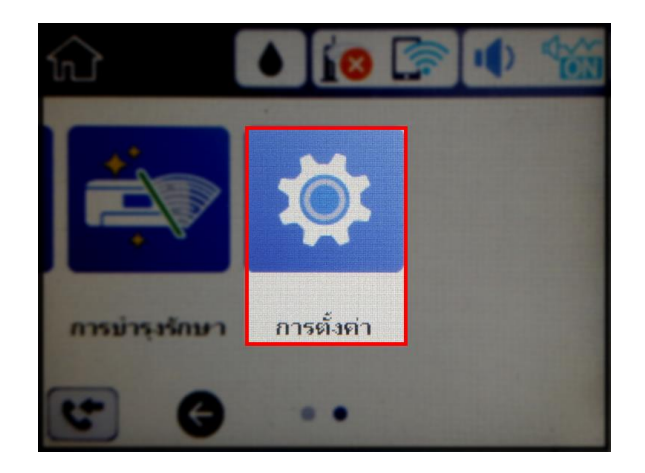

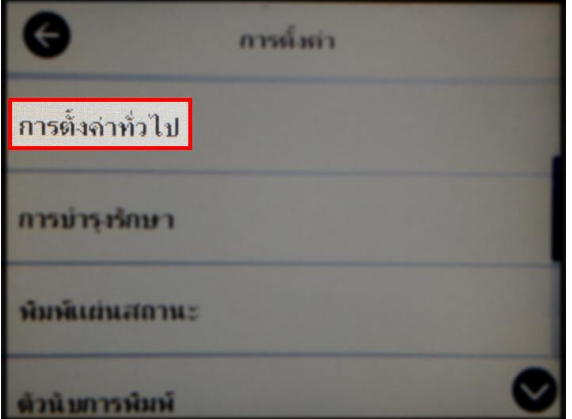

สอบถามข้อมูลการใช้งานผลิตภัณฑ์และบริการ

การตั้งล่าแฟกซ์

- โทร.0-2685-9899
- เวลาทำการ : วันจันทร์ ศุกร์ เวลา 8.30 17.30 น.ยกเว้นวันหยุดนักขัดฤกษ์ <u>www.epson.co.th</u>

EPSON THAILAND / Feb 2018 / CS05

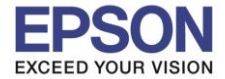

#### 4. เลือก Basic Settings หรือ การตั้งค่าพื้นฐาน

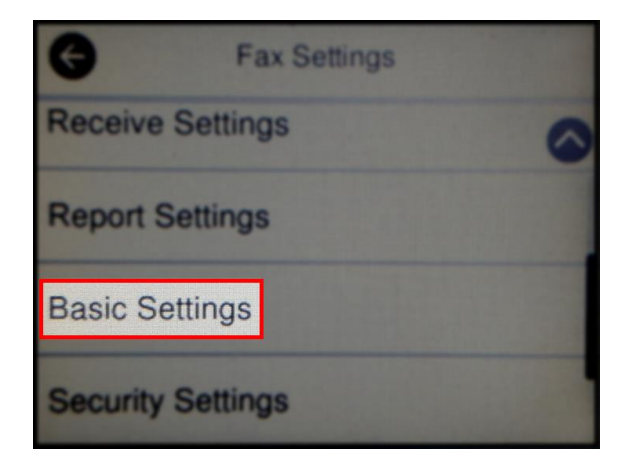

| Ø               | การตั้งก่าแฟกข้ |   |
|-----------------|-----------------|---|
| การตั้งล่าการร้ | ν               | 0 |
| การตั้งล่ารายง  | าน              |   |
| การติ้งล่าพื้นฐ | าน              |   |
| การติ้งล่าลวาม  | เม่ลอดภัย       |   |

#### 5. เลือก Header หรือ หัวกระดาษ

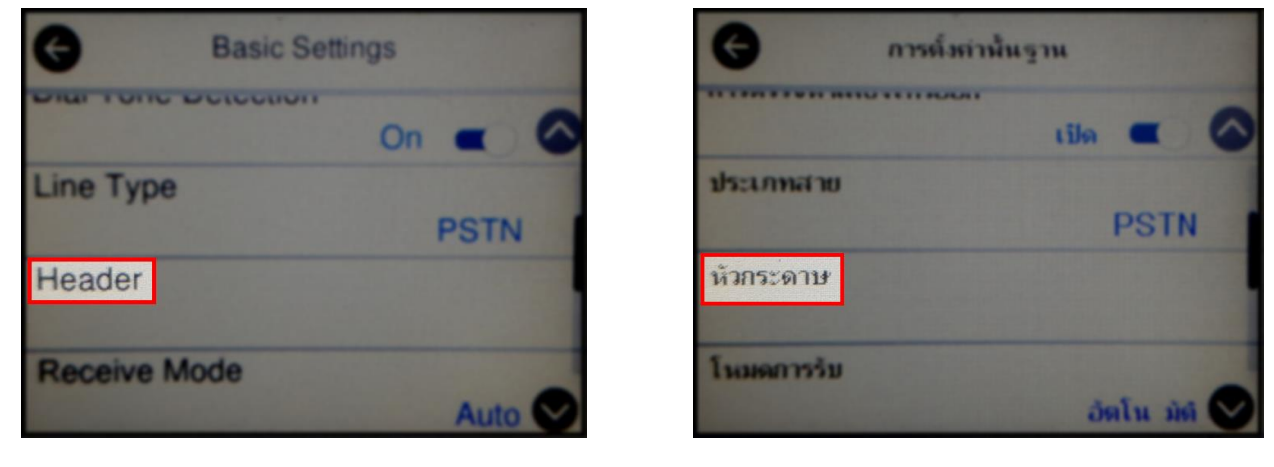

จะปรากฏช่องให้ใส่ หมายเลขโทรศัพท์ (แฟกซ์) และ ชื่อบริษัท

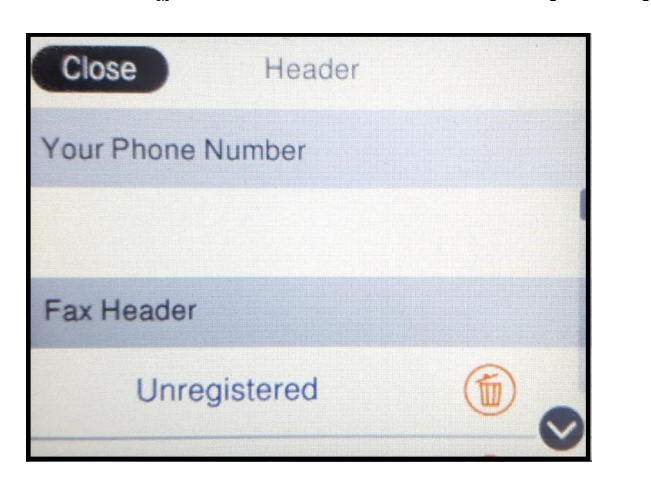

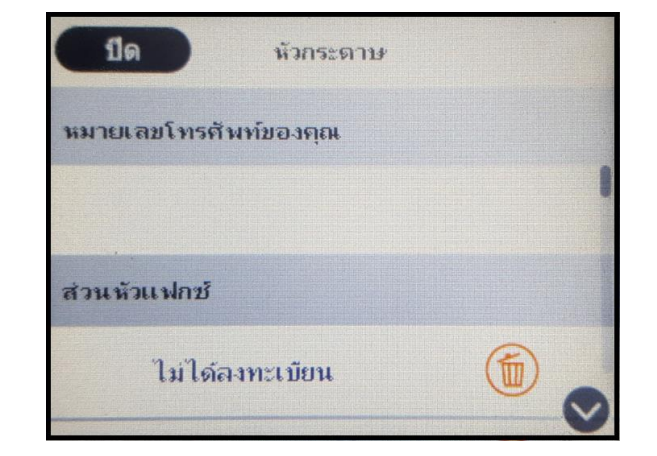

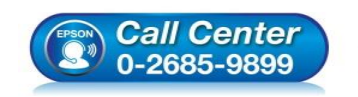

สอบถามข้อมูลการใช้งานผลิตภัณฑ์และบริการ

- โทร.0-2685-9899
- เวลาทำการ : วันจันทร์ ศุกร์ เวลา 8.30 17.30 น.ยกเว้นวันหยุดนักขัตฤกษ์
- www.epson.co.th

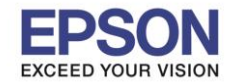

7. เลือกที่ Your Phone Number หรือ หมายเลขโทรศัพท์ของคุณ เพื่อใส่หมายเลขโทรศัพท์ เลือก OK หรือ ดกลง

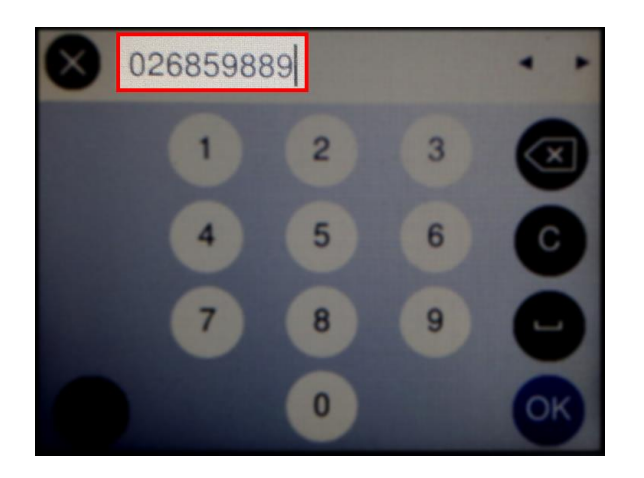

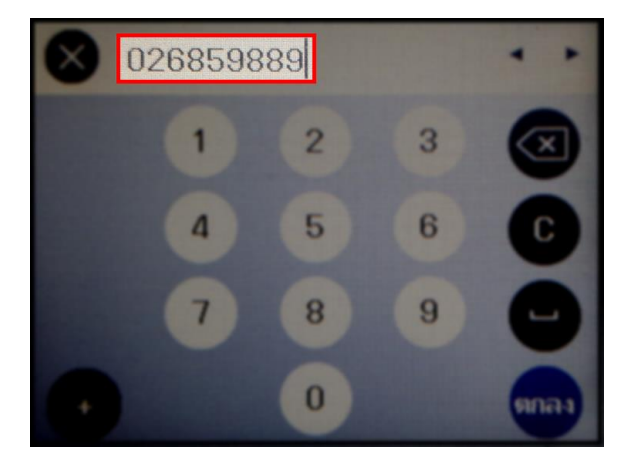

8. เลือก Fax Header หรือ ส่วนหัวแฟกซ์ เพื่อใส่หัวแฟกซ์ที่ต้องการ เลือก OK หรือ ตกลง

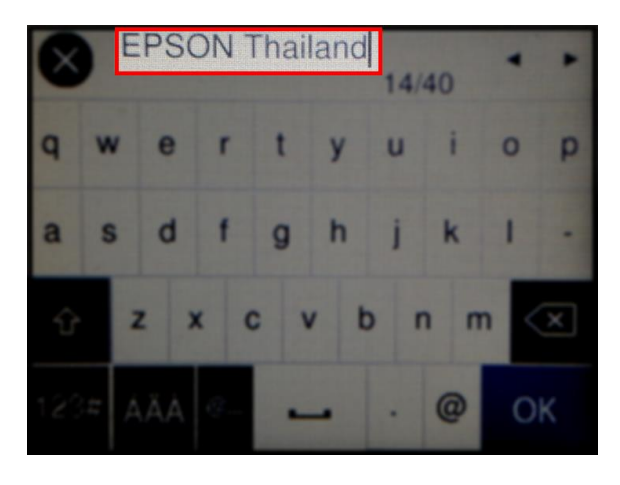

9. เมื่อได้ค่าที่ต้องการแล้ว เลือก Close หรือ ปิด

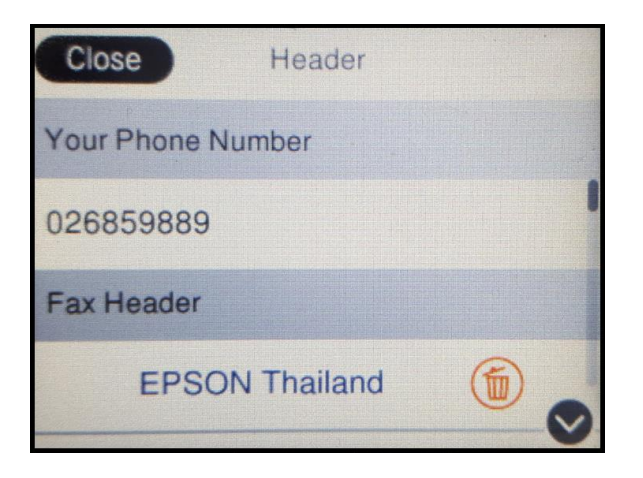

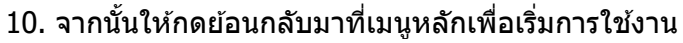

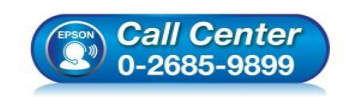

สอบถามข้อมูลการใช้งานผลิตภัณฑ์และบริการ

- โทร.**0-2685-9899**
- เวลาทำการ : วันจันทร์ ศุกร์ เวลา 8.30 17.30 น.ยกเว้นวันหยุดนักขัตฤกษ์
- www.epson.co.th

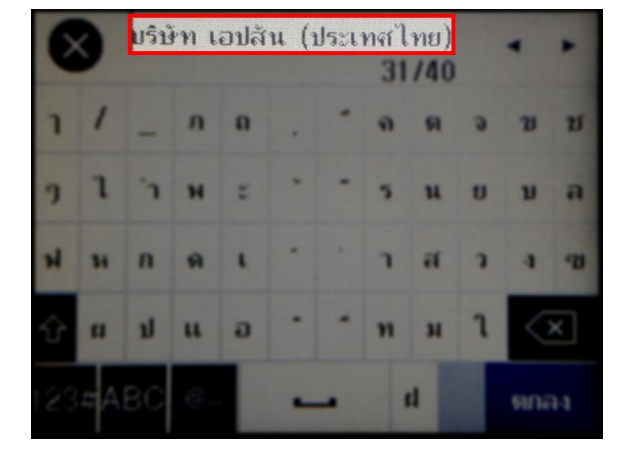

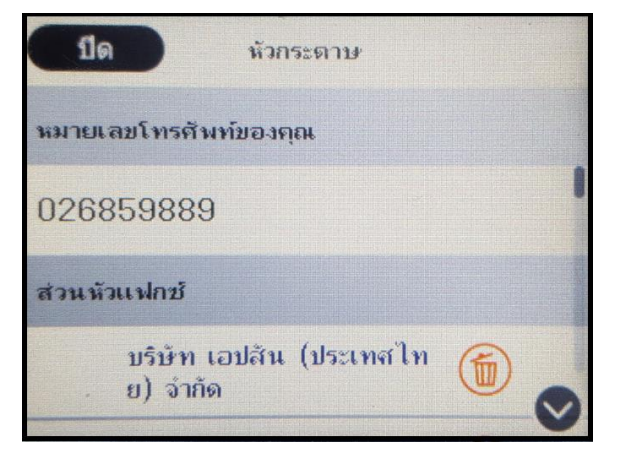

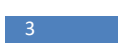